## 3. PROJECTS

This chapter covers adding, changing and deleting projects. Please note that the specifics for entering maintenance-funded projects are given in Chapter 4.

#### 3.1 Responsibility

Whether you, the user, actually initiate the creation of the project or wait to receive your copy from another user can be determined by the three cases described below:

- <u>Case 1</u>: The Project Manager will create the project and make copies to send to the control groups of the other designers involved. Before copies are sent out, a Prime Project will be made and the projects will be associated to it.
- <u>Case 2</u>: The designer who is not a Project Manager will not create the project himself. He will find his copy of the project in his listing of projects once the Project Manager has sent it into his control group. The designer will review this project as submitted to him and make appropriate revisions.
- <u>Case 3</u>: For a "stand-alone" project (a project in which no other division will be involved), the designer will create the project(s). A Prime Project will be created, and the project(s) will be associated to it.

#### 3.2 Adding a Project

Click on the Project List icon **to** display the existing list of projects.

Right-click within the list of the projects and select Tabbed Folder Add.

An **Add Project** tabbed folder window displays. Use the [TAB] key to move between fields and enter the project information on the General tab.

Some fields have Reference Tables. As you [TAB] to such a field, a drop-down arrow will appear. A selection MUST be made from the available choices in the table.

Some fields are required; the project will not be saved to the database unless the required fields are filled-in. The required fields on Page 1 of the General tab of the Project are:

PCN Location (line 1) Road Section No. Item Code Table Project Type State Project No. Federal Project No. Co./City Disres Description (line 1) Route Number Federal Oversight Project Work Type

The Add Project tabbed folder window is displayed below:

| neral Counties Categories Fundin                                        | g Pay Adjust Worksheet Attachments |
|-------------------------------------------------------------------------|------------------------------------|
| • page <u>1</u> — © page <u>2</u> — — — — — — — — — — — — — — — — — — — |                                    |
|                                                                         |                                    |
|                                                                         |                                    |
| DONI                                                                    | Branacal ID:                       |
| P CIN, JI                                                               | Hoposal ID.                        |
| Ctote Droject No :                                                      |                                    |
| State Project No                                                        |                                    |
| Description.]                                                           |                                    |
| Location:                                                               |                                    |
| Location.                                                               |                                    |
| Unit System: E                                                          |                                    |
| Federal Project No.:                                                    |                                    |
| Route Number:                                                           | Status                             |
| Road Section No.:                                                       | Const. Eng. Pct.: 0.00             |
| Co./City:                                                               | DISRES:                            |
| Federal Oversight:                                                      | MEDIAN:                            |
| Beginning Station:                                                      | Project Work Type:                 |
| Ending Station:                                                         | Project Type:                      |
|                                                                         |                                    |
|                                                                         |                                    |
|                                                                         |                                    |
|                                                                         |                                    |

**<u>IMPORTANT</u>**: It cannot be stressed enough how crucial it is that complete and correct information is entered into the Project fields. The project will eventually pass to the LAS and Site Manager modules and will interface with other programs.

**PCN**: The Project Control Number (PCN) may consist of as many as 11 characters (12 characters for maintenance-funded (Maintenance Division) projects). Refer to **Appendix A** for instructions for creating the PCN.

(Once the project is completed and added to the database, this field becomes display-only and cannot be changed.)

State Project No.: Enter the state project number in its entirety, complete with dashes, commas, etc.

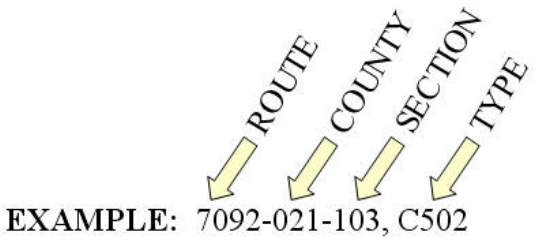

- **Description**: For all projects (other than bridge), enter the description of the type of work being performed on this project. For Bridge projects, enter the description from the front sheet title block.
- **Location**: For L&D projects, use the first line for FROM: (location) and the second line for TO: (location). For Bridge projects, enter the location from the front sheet title block.
- Unit System: Defaults to E (English Project). Enter M for a Metric Project.
- **Federal Project No.**: Enter the federal project number, if applicable, in its entirety, complete with dashes, parentheses, etc. If the project is not federally-funded, enter NONE.

#### **EXAMPLE**: NH-5401(876)

**Route Number**: Enter the route number exactly as it appears in the State Project Number (4 digits):

**Ex. #1**: Project number is 0064-122-101, C501. Route number is 0064. **Ex. #2**: Project number is U000-124-110, B610. Route number is U000. **Ex. #3**: Project number is 6007-058-102, C502. Route number is 6007.

- **Road Section No.**: Enter the section number of the project number (the third part of the State Project Number).
  - Ex.: Project number is 0064-122-101, C501. Section number is 101.
- **Co./City**: Select the appropriate code from the drop-down menu. The reference table consists of all county and city codes.
- **Federal Oversight**: Select the appropriate code from the drop-down menu. Select NFO for a federal project with no federal oversight, FO for a federal project with federal oversight and N/A for a state project.
- **Beginning Station**: Enter the station from STATION BEGIN PROJECT including the "+" and the ".". (Ex.: 1290+10.72)
- **Ending Station**: Enter the value from STATION END PROJECT including the "+" and the ".". (Ex.: 1360+15.95.)
- Item Code Table: Select from the drop-down menu. Select 07 for English projects; select 08 for Metric projects.
- Status: Status of the project. Select the appropriate code from the drop-down menu.

**Const. Eng. Pct.**: If your project uses Lump Sum CEI, then the % field is blank or zero. This lump sum Construction Engineering amount will be reflected on the Fund Distribution Sheet. The Construction Engineering Percentage will not be figured automatically by Trns port. The percentage shall be entered by the user after the estimate is run and will be determined by the project total. Consider the <u>entire</u> project's total, including road, bridge(s), etc. At this time, the construction engineering rates are as follows:

| Contract Dollar Value in Millions | Construction Engineering % |
|-----------------------------------|----------------------------|
| \$0 - \$1                         | 17.50%                     |
| Over \$1 up to \$2                | 17%                        |
| Over \$2 up to \$3                | 16.50%                     |
| Over \$3 up to \$4                | 16%                        |
| Over \$4 up to \$5                | 15.50%                     |
| Over \$5 up to \$6                | 15.00%                     |
| Over \$6 up to \$7                | 14.50%                     |
| Over \$7 up to \$8                | 14.00%                     |
| Over \$8 up to \$9                | 13.50%                     |
| Over \$9 up to \$10               | 13.25%                     |
| Over \$10 up to \$11              | 13.00%                     |
| Over \$11 up to \$12              | 12.75%                     |
| Over \$12                         | 12.50%                     |
|                                   |                            |

**Lump Sum Construction Engineering:** You are encouraged to utilize the lump sum construction engineering item code 25580 as a non bid item in category 3001 on your Trns·port estimate to capture your lump sum construction engineering costs. The District Construction or Maintenance Staff can assist you when calculating this amount.

If there is more than one federal project number, the CE cost should be allocated to each federal project. The cost may be divided among other PCN's, if the Project Manager desires.

The District Construction or District Maintenance Engineer will provide this cost to the Project Manager. If there is more than one federal project number, the CE cost should be allocated to each federal project. The cost may be divided among other PCN's, if the Project Manager desires.

**Disres**: The reference table consists of all District/Residency codes. Select the appropriate code from the drop-down menu. See Appendix C for help in converting a county, and Appendix D for help in converting a city.

Median: Select the appropriate code from the drop-down menu.

**Project Work Type**: Select the appropriate code from the drop-down menu (Bridge New, Construction Upgrade Existing Lanes, Maintenance Asphalt Resurfacing, etc.).

**Project Type**: Select the appropriate code from the drop-down menu

The following table will assist you in determining the type you should select.

| Project Type Code                                                                   | Use                                         | When                  |
|-------------------------------------------------------------------------------------|---------------------------------------------|-----------------------|
| CR                                                                                  | when adding capacity                        | Regular advertisement |
| CS                                                                                  | when adding capacity                        | SAAP advertisement    |
| CMMR                                                                                | when maintenance only (not adding capacity) | Regular advertisement |
| CMMS                                                                                | when maintenance only (not adding capacity) | SAAP advertisement    |
| CMSR                                                                                | when maintenance schedule<br>only           | regular advertisement |
| CMSS                                                                                | when maintenance schedule<br>only           | SAAP advertisement    |
| These types must have unique UPC's that are opened to phase 9104 and x31 activities |                                             |                       |

Click on the radio button for page 2 of Project:

| 🕷 Trns-port PES 🥃 🖻 🔀                                                                                                    |
|----------------------------------------------------------------------------------------------------|
| File Edit View Utilities Window Help                                                                                           |
|                                                                                                    |
| 🕼 Project 00000054B06                                                                                                    |
| General Counties Categories Funding Pay Adjust Worksheet Attachments                                                           |
| Ant of Project/with E and C) [494.358.72<br>Designer [500]<br>Date of Cen bid Base Price [ 000000000 ]                         |
| Ready                                                                                                    |
| 指 start 🔰 🙋 🖉 🖉 👋 😌 Verizon J 🕞 Inbox - M 🔥 COVOITS 🏫 ClProgra 👍 Trnsport 🔳 DPS Statu 😰 🖞 🔤 🖏 🖨 🚷 🖬 😢 📎 🏷 🔩 🛄 💷 🖗 🎯 🔊 🏷 957 AM |

The required fields for Page 2 are:

| Designer              | Date of Estimate           | Road System        |
|-----------------------|----------------------------|--------------------|
| Longitude Beg Station | Latitude Beg Station       | FHWA 534           |
| Fed ID                | UPC NUM                    | C#, B#, Crew, etc. |
| Ad Date               | Progress Schedule Category |                    |

- **Amt of Project (with E and C)**: This field defaults to 0.00. Once you enter the quantities, price them and execute the Generate Preliminary Detail Estimate process, the project cost will appear in this field. This is the cost WITH engineering and contingencies. This field is display-only and cannot be edited.
- **Designer**: Code for the designer. Select the appropriate code from the drop-down menu.
- **Date of Estimate**: Press the clock icon 🕑 to access the calendar and select the date the estimate is originally entered. Each time the project is revised and saved, this date should be changed to reflect the revision.
- **Control Group**: The control group is the security designation which decides which user has access to which project(s). This field will already be filled out with your control group. The data in this field may be changed in order to transfer the project to another control group.
- **Road System**: The functional class of the road (obtained from the title sheet of the road plans). Select the appropriate code from the drop-down menu.
- Urban/Rural Class: Select the appropriate code from the drop-down menu: U, R or S.
- **Longitude Beg Station**: Enter in DDDMMSS. (Trns·port allows for three digits for the degrees needed in some states.) You may either enter a zero for the first D or simply ignore it and enter your six digits.

Latitude Beg Station: Enter in DDMMSS.

**Progress Schedule Category**: Select the appropriate Progress Schedule from the dropdown menu. For description of codes or references, open link below: <u>http://www.virginiadot.org/business/resources/const/projectcategories.pdf</u> **FHWA 534**: Enter the five alpha-numeric characters which follow "FHWA 534 DATA" (This code can also be found in the Project Pool under the general tab:

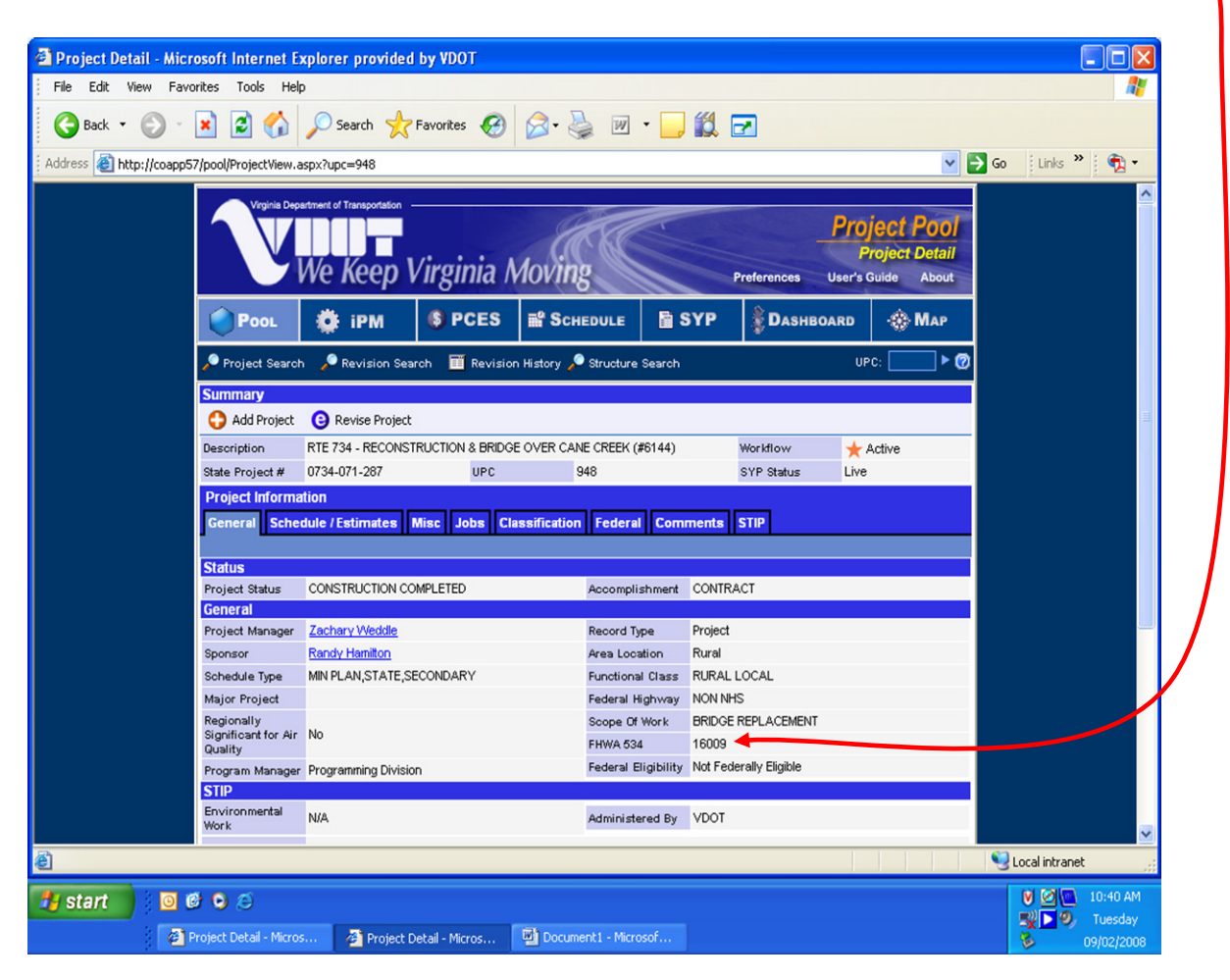

Fed ID Enter the numbers only of the Federal Project Number, with no punctuation, no alpha characters, and seven digits maximum.

EXAMPLE: Fed. Project No. is BR-6-129(008). Enter, in this field, 6129008.

If the project does not have a Federal Project Number, enter NONE.

- **UPC Num**: Enter the 8-digit UPC number of the project (with leading zeroes).
- C#, B#, Crew, etc.: Enter the "Type" part of the project number (the fourth part of the State Project Number). Ex.: C502, B601, R201, etc.
- Pavement Type: Select the appropriate code from the drop-down menu.
- AD Date: Enter the Advertisement Date in MMDDYYYY format. You may select the date by pressing the clock icon.

When both pages of the project have been completed, click on the SAVE icon **I** to enter the project into the Trns port database.

- If you have completed all required field criteria satisfactorily and the PCN is a unique number, the project will be added. You will notice that the PCN field has turned blue, indicating it is now display-only and cannot be changed.
- If a required field was not filled-in or incorrect data entered at a field which is supported with a reference table, a warning window will display with information. For example, if you left a required field blank or entered invalid data, you will see an **Project Tab** Folder Errors window giving information as to what field was left blank or contains an invalid value:

| His PES - Project Tabbed Folder - Errors                        |          | _ 🗆 ×         |
|-----------------------------------------------------------------|----------|---------------|
| General Tab:<br>- Field 'FED PROJ #' contains an invalid value. | <u> </u> | <u>о</u> к    |
| ×                                                               | _        | <u>P</u> rint |
|                                                                 |          |               |
|                                                                 | -        |               |

| Here PES - Project Tabbed Folder - Errors               |            |   |
|---------------------------------------------------------|------------|---|
| General Tab:<br>- Field 'Route Number' cannot be blank. | <u>о</u> к |   |
| Þ                                                       | Print      | t |
|                                                         |            |   |
|                                                         | -          |   |

If you attempted to create a project with a PCN already in existence in the Trns·port database, you will see an **Error** window with the message that the primary key must be unique. A project could already exist in another control group with the PCN you have just attempted to create. Trns·port will not allow duplicate PCNs.

| Error                                                                                               | ×                                                          |
|----------------------------------------------------------------------------------------------------|------------------------------------------------------------|
| The primary key must be unique. This row cannot be added to the dat<br>attempting to save it again. | abase. Please change the key values for this record before |
| ОК                                                                                                  | ]                                                          |

Errors must be corrected before the project record will be accepted into the database.

#### **3.3 Associating the County to a Project**

Each project must have one, and only one, county associated to it. Failure to associate a county will prevent the preliminary detail estimate from being generated.

Click on the Project List icon to display the existing list of projects.

Select the project for which you wish to associate a county, right-click and select **Tabbed Folder Change.** Click on the Counties tab.

Right-click anywhere within the window and select Add. A blank row appears.

| 📥 Trns-port PES            |                               |                                      |
|----------------------------|-------------------------------|--------------------------------------|
| File Edit View Utilities W | indow Help                    |                                      |
| ] 1 🖙 🖻 🏾 📚 📋              | 💵 🔲 í 🗇 🖓 🖓                   |                                      |
| h Project 00000001834      | 18                            |                                      |
| General Counties           | Categories Funding Pay Adjust | Worksheet Attachments                |
| Find County/District Co    | ode:                          | Filter: <show all=""></show>         |
| County/District Code       | County Name                   | Approx. Percent<br>of Project Length |
| <b>_</b>                   |                               |                                      |
|                            |                               |                                      |
|                            |                               |                                      |
|                            |                               |                                      |
|                            |                               |                                      |

The required field for County is: County/District Code

**County/District Code**: Select the appropriate code from the drop-down menu. The menu consists of all county and district codes (prefixed by a C). See Appendix D for help in converting a city code into the appropriate county code.

Approx. Pct. of Project Length: Enter 100.

Click on the SAVE icon 日 to enter the county into the Trns-port database.

#### 3.4 Disassociating the County from a Project

Click on the Project List icon **b** to display the existing list of projects.

Select the project for which you wish to disassociate a county, right-click and select **Tabbed Folder Change.** Click on the Counties tab.

Right-click on the county you wish to disassociate and select **Delete**. A **Delete Rows** window will display:

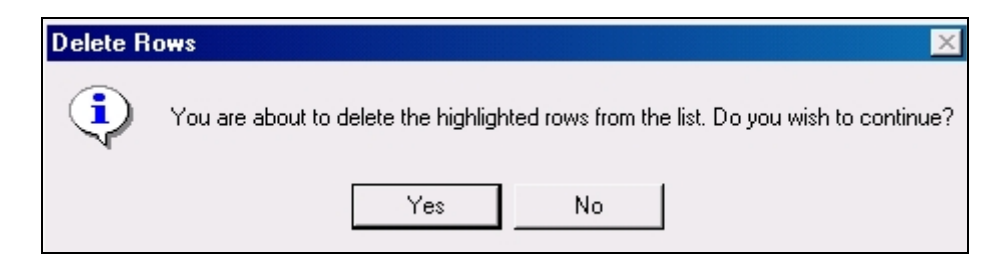

Click on the YES button. The county will be disassociated.

#### 3.5 Changing a Project

Click on the Project List icon **b** to display the existing list of projects.

Select the project for which you wish to make changes, right-click and select **Tabbed Folder Change.** 

The Project tabbed folder window displays. After making the changes, click on the SAVE icon.

Note that changes cannot be made to the PCN field as it is display-only. If an error was made at the PCN field, you can copy the project (see **3.7 Copying a Project**) and give the correct PCN when copying. After the copy is made, the incorrect project can be deleted (see **3.6 Deleting a Project**).

#### 3.6 Deleting a Project

# *Note: Prior to deleting a project, PLEASE disassociate from prime and proposal if attached.*

Click on the Project List icon 🔛 to display the existing list of projects.

On the project for which you wish to delete, right-click and select **Delete**. A **Delete Warning** (1 of 2) window displays. Click on the YES button if you wish to proceed.

| 🚠 Delete Warning (1 of 2)              | ×        |  |
|----------------------------------------|----------|--|
| The following tables will be affected: |          |  |
| Project Funding                        | <b>_</b> |  |
| Breakdown Items                        |          |  |
| Project Items                          | _        |  |
| Project Categories                     |          |  |
| Project County Information             | -        |  |
|                                        | Þ        |  |
| Do you want to perform this delete?    |          |  |
| <u>Y</u> es No                         |          |  |

A Delete Warning (2 of 2) window displays. Click on the YES button if you wish to proceed.

| 📩 Delete Warning (2 of 2)                     | ×  |  |  |
|-----------------------------------------------|----|--|--|
| The following tables will be affected:        |    |  |  |
| Project Funding                               | -  |  |  |
| Breakdown Items<br>Project Items              |    |  |  |
| Project Categories                            | -1 |  |  |
|                                               | ▶  |  |  |
| Are you sure you want to perform this delete? |    |  |  |
| <u>Y</u> es No                                |    |  |  |

A Confirm Delete window displays. Click on the YES button if you wish to proceed.

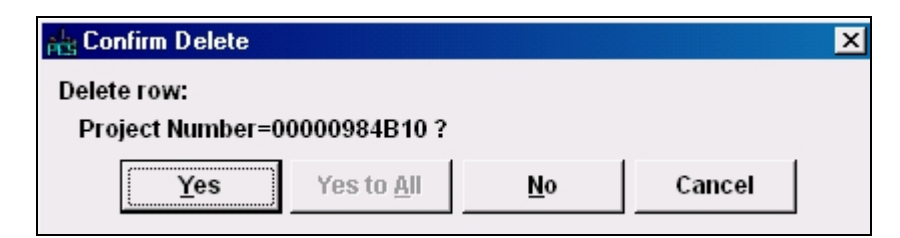

### 3.7 Copying a Project

Click on the Project List icon 🖕 to display the existing list of projects.

Highlight the project you wish to copy with one left-click of the mouse. From the Edit menu, select Copy Special. A Copy Project window displays.

| 🖧 Copy Project |                                                                      | × |
|----------------|----------------------------------------------------------------------|---|
| Page 1         |                                                                      |   |
|                | Copy Project Control Number: 00000970C01 New Project Control Number: |   |
|                | <u>O</u> K <u>C</u> ancel                                            |   |

Enter the PCN of the new (copied) project in the **New Project Control Number** field. Click on the OK button. The project listing will be re-displayed.